ΟΙΚΟΝΟΜΙΚΟ ΠΑΝΕΠΙΣΤΗΜΙΟ ΑΘΗΝΩΝ

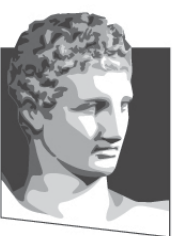

ATHENS UNIVERSITY OF ECONOMICS AND BUSINESS ΣΧΟΛΗ ΔΙΟΙΚΗΣΗΣ ΕΠΙΧΕΙΡΗΣΕΩΝ

SCHOOL OF BUSINESS TMHMA ΛΟΓΙΣΤΙΚΗΣ & XPHMATO-OIKONOMIKHΣ DEPARTMENT OF ACCOUNTING & FINANCE

# Εφαρμοσμένη Πληροφορική

#### Microsoft Excel 2010 (10° Μέρος)

Κωνσταντίνος Βασιλειάδης – vasileiadis@aueb.gr

# Μακροεντολές (1)

- Μακροεντολή: Είναι η καταγραφή μίας σειράς
  οδηγιών του Excel, οι οποίες ομαδοποιούνται και
  αποθηκεύονται σ' ένα ξεχωριστό φύλλο.
- Σκοπός των μακροεντολών: Η αυτοματοποίηση καθημερινών εργασιών, ώστε να κερδίζουμε χρόνο.
- Πριν ξεκινήσουμε την καταγραφή μίας
  μακροεντολής, σχεδιάζουμε προσεκτικά τα
  βήματα και τις εντολές που θέλουμε να εκτελεί.

# Μακροεντολές (2)

- Για να έχουμε τη δυνατότητα καταγραφής μακροεντολών, πρέπει να εμφανίσουμε την καρτέλα Προγραμματιστής
  - − Αρχείο → Επιλογές → Προσαρμογή κορδέλας →
    Προγραμματιστής → ΟΚ
- Δημιουργία Μακροεντολής
  - Επιλέγουμε ένα κελί → Προγραμματιστής → Κώδικας →
    Καταγραφή μακροεντολής → Εκτελούμε τις ενέργειες
    που επιθυμούμε να καταγράψουμε → Διακοπή
    Καταγραφής
  - Αρχείο "Παραδείγματα\_10", φύλλο "Ετήσια\_Απογραφή"

# Μακροεντολές (3)

- Εκτέλεση Μακροεντολής
  - − Προγραμματιστής → Κώδικας → Μακροεντολές → Επιλογή μακροεντολής → Εκτέλεση
  - [Alt]+[F8] → Διπλό κλικ στο όνομα της μακροεντολής
- Διαγραφή μακροεντολής
  - Προγραμματιστής → Κώδικας → Μακροεντολές → Επιλογή μακροεντολής → Διαγραφή
  - Αν η μακροεντολή που θέλουμε να διαγράψουμε αποθηκεύεται στο βιβλίο προσωπικών μακροεντολών (Personal.xlsb) και αυτό το βιβλίο εργασίας είναι κρυφό, κάνουμε τα εξής, για να επανεμφανίσουμε το βιβλίο εργασίας:
    - Προβολή → Παράθυρο → Επανεμφάνιση → Επανεμφάνιση βιβλίων εργασίας → ΠΡΟΣΩΠΙΚΟ → ΟΚ

#### Μακροεντολές (4)

- Αλλαγή Κώδικα σε Μακροεντολή
  - Προγραμματιστής → Κώδικας → Μακροεντολές →
    Επιλογή μακροεντολής → Επεξεργασία → Ανοίγει η
    επιλεγμένη μακροεντολή στην Επεξεργασία Visual Basic
  - Οι Sub και End Sub οριοθετούν τις εντολές της μακροεντολής
  - Αρχείο "Παραδείγματα\_10", φύλλο "Ετήσια\_Απογραφή".
    Αλλάζουμε το μέγεθος γραμματοσειράς από 12 σε 14 στιγμές και καταργούμε την έντονη γραφή.
    - Στην εντολή Selection.Font.Size=12 αλλάζουμε το 12 σε 14. Selection.Font.Size=12 → Selection.Font.Size=14
    - Εισάγουμε μία απόστροφο ['] στην εντολή Selection.Font.Bold=True για να την κάνουμε σχόλιο
    - Για να γίνουν οι αλλαγές μόνιμες αποθηκεύουμε τη μακροεντολή [Save]
    - Κλείνουμε την Επεξεργασία Visual Basic και επιστρέφουμε στο Excel

# Μακροεντολές (5)

- Ανάθεση Μακροεντολής σε Κουμπί
  - Προσαρμογή γραμμής εργαλείων γρήγορης πρόσβασης → Περισσότερες εντολές → Επιλογή εντολών από: Μακροεντολές → Επιλέγουμε την επιθυμητή μακροεντολή → Προσθήκη → (Προαιρετικά: Τροποποίηση → Τροποποίηση κουμπιού για να επιλέξουμε νέο εικονίδιο ή για να αλλάξουμε το εμφανιζόμενο όνομα) → ΟΚ
- Αφαίρεση κουμπιού από τη γραμμή εργαλείων γρήγορης πρόσβασης
  - − Δεξί κλικ πάνω στο κουμπί → Κατάργηση από τη γραμμή εργαλείων γρήγορης πρόσβασης